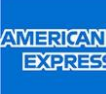

# Guida per una semplice lettura dell'estratto conto di Carta di Credito ad opzione

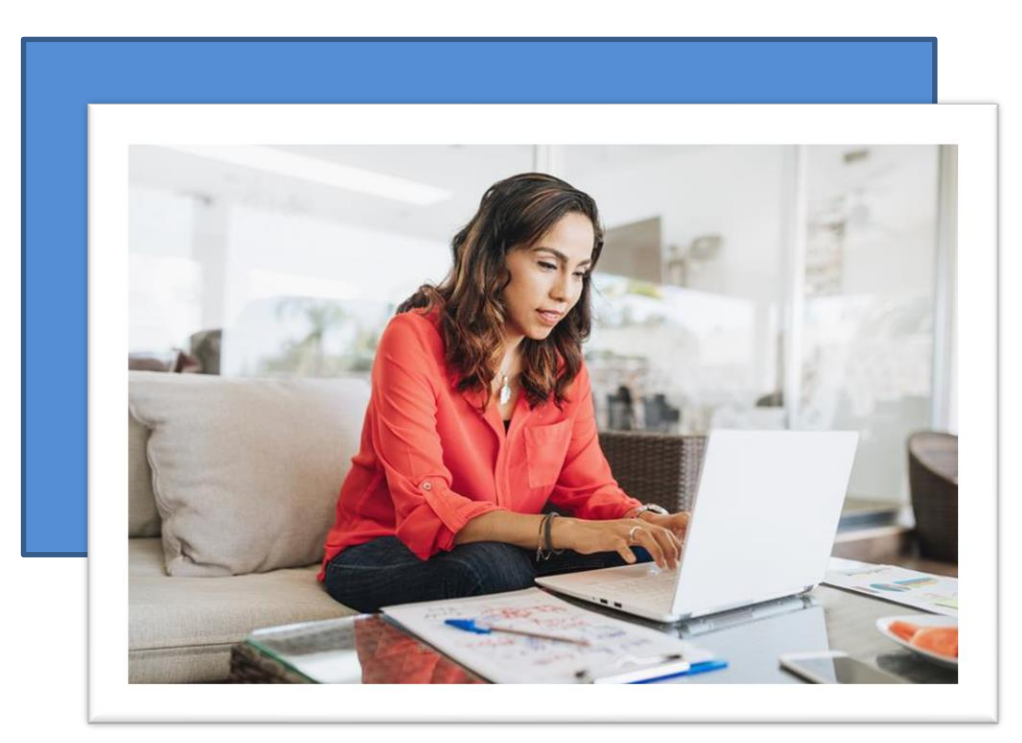

In questa sezione viene riportato il riepilogo dei movimenti relativi al Conto Carta nel mese di riferimento.

- Saldo Precedente: importo dovuto alla fine del ciclo contabile precedente.
- Accrediti Registrati: saldo del precedente estratto conto più eventuali crediti ricevuti nel ciclo contabile corrente.
- Addebiti Registrati: somma degli importi addebitati nel ciclo contabile corrente.
- Saldo Attuale: saldo relativo al ciclo contabile corrente.
- Importo Dovuto: importo che verrà addebitato in conto corrente.

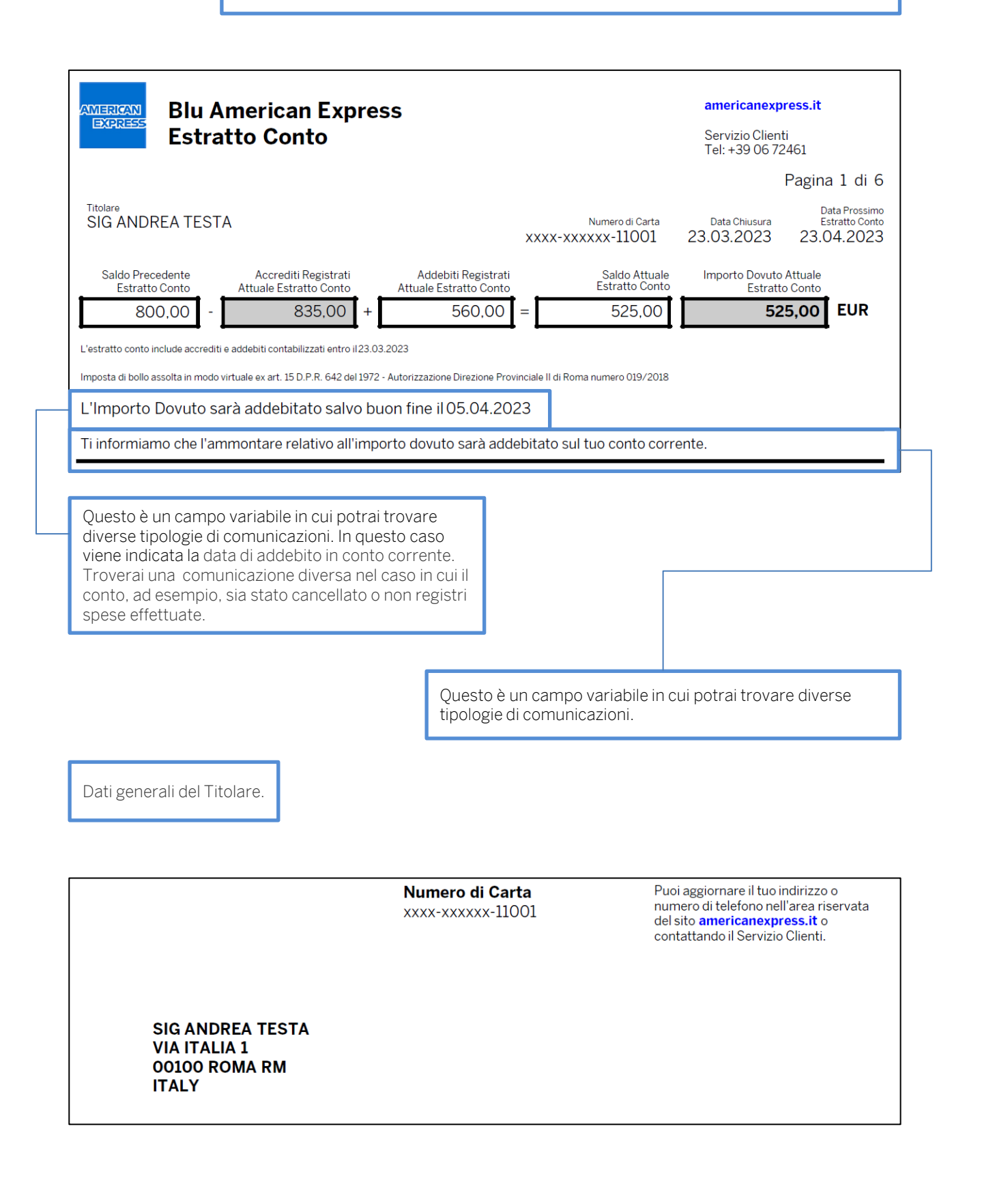

In questa sezione vengono riportate le informazioni utili per la lettura dell'estratto conto e, a titolo esemplificativo, la tabella che mostra la modalità di calcolo degli interessi.

Data dol proceimo

| Titolare                                                                                                    | Numero di Carta                                                                                                    | Data Chiusura                                                                                                    | estratto conto                                                                                   |
|----------------------------------------------------------------------------------------------------|----------------------------------------------------------------------------------------------------|----------------------------------------------------------------------------------------------------|--------------------------------------------------------------------------------------------------|
| SIG ANDREA TESTA                                                                                                    | XXXX-XXXXX-11001                                                                                                    | 23.03.2023                                                                                                    | 23.04.2023                                                                                       |
| Informazioni utili per la lettura                                                                                                    | dell'estratto conto                                                                                                    | Carta men                                                                                                    | <b>sile</b>                                                                                      |
| Le parole usate con iniziale maiuscola non definite nel presente do                                                                                                    | cumento sono definite nel Regolamento                                                                                                    | Generale delle Cart                                                                                                    | e di credito ad                                                                                  |
| opzione Carta Platinum Credit, Carta Gold Credit e Blu American B                                                                                                    | Express, al quale ti invitiamo a fare riferir                                                                                                    | nento per maggiori                                                                                                    | dettagli.                                                                                        |
| Importo Dovuto<br>Se non è concordato un pagamento in misura maggiore, l'Importo<br>somma di: (A) una percentuale pari al 6% (3% per i soggetti già Tii<br>quest'ultimo delle voci indicate al punto (B), con un minimo di Euro<br>contanti; (2) premi per polizze di assicurazione sul credito; (3) eve<br>e invio dell'Estratto Conto, se dovute; (5) imposta di bollo, se dovu<br>calcolate in relazione a precedenti Estratti Conto rimasti insoluti. A<br>dell'Importo Dovuto, dovrai altresì pagare immediatamente eventu<br>pagamento siano già scaduti. L'imputazione dei pagamenti è indice | Dovuto di cui al tuo Estratto Conto è par<br>tolari prima del 14 aprile 2010) del Saldo<br>o 40,00; B) l'ammontare di eventuali: (1)<br>ntuali commissioni per rifornimenti di ca<br>ta; (6) penali per mancato pagamento; e<br>d ogni modo, anche prima e indipenden<br>uali importi che eccedono il Fido, nonché<br>ata nell'art. 17 del Regolamento. | i alla Rata Minima, e<br>Attuale, previa detr<br>commissioni per pr<br>rburante; (4) spese<br>C) l'importo delle R<br>temente dal pagam<br>qualsiasi importo i | e cioè alla<br>azione da<br>relievi di<br>di produzione<br>late Minime<br>ento<br>cui termini di |

Per modificare l'importo dei pagamenti rateali mensili o pagare l'intero Saldo Attuale è sufficiente telefonare al Servizio Clienti in qualsiasi momento e le istruzioni si applicheranno al pagamento del successivo Estratto Conto. Se la telefonata viene effettuata fino a 3 giorni dopo la data di chiusura di un Estratto Conto, le istruzioni si applicheranno al pagamento di tale Estratto Conto.

#### Interessi

Il Totale degli Interessi maturati in ciascun Periodo (cioè il periodo di riferimento dell'Estratto Conto) è dato dalla somma degli interessi calcolati su base giornaliera. Gli interessi giornalieri (F) si ottengono moltiplicando l'importo degli acquisti e/o prelievi di contante effettuati con Carta (la Quota Capitale finale del giorno, (D)) per il tasso di interesse giornaliero (E). Il Tasso di Interesse Giornaliero è ottenuto dividendo il tasso annuo nominale (TAN) per 365 (366 in caso di anno bisestile). Il meccanismo di calcolo degli Interessi maturati in ciascun Periodo è illustrato nella tabella che segue:

| Data   | Quota Capitale<br>iniziale del giorno<br>(A) | Spese per<br>beni e servizi<br>(B) | Pagamenti<br>(C) | Quota Capitale<br>finale del giorno<br>(D=A+B-C) | Tasso di Interesse Giornaliero<br>(meramente esemplificativo)<br>(E) | Interessi<br>maturati nel<br>Giorno<br>(F=DxE) |
|--------|----------------------------------------------|------------------------------------|------------------|--------------------------------------------------|----------------------------------------------------------------------|------------------------------------------------|
| 11-gen | 1000                                         | 0                                  | 0                | 1000                                             | 14,49%/365=0,0003970                                                 | Euro 0,40                                      |
| 12-gen | 1000                                         | 100                                | 0                | 1100                                             | 14,49%/365=0,0003970                                                 | Euro 0,44                                      |
| 13-gen | 1100                                         | 0                                  | 100              | 1000                                             | 14,49%/365=0,0003970                                                 | Euro 0,40                                      |
|        |                                              |                                    |                  |                                                  | Totale Interessi maturati                                            | Euro 1,24                                      |

Formula alternativa per il calcolo degli interessi. Per ottenere l'importo degli interessi maturati in ciascun Periodo, si può utilizzare anche la seguente formula alternativa:

#### Quota Capitale Media x Tasso di Interesse Giornaliero x Giorni di applicazione del Tasso di Interesse Giornaliero

La Quota Capitale Media mostrata nella tabella "Tassi di Interesse" dell'Estratto Conto è calcolata dividendo la somma delle quote capitali giornaliere per il numero di giorni del Periodo.

Si prega di notare che se un'operazione o un accredito è contabilizzato in un Periodo successivo a quello in cui è stato effettuato, la data valuta di tale operazione o accredito è il primo giorno del Periodo in cui è avvenuta la contabilizzazione.

In caso di accrediti o storni di interessi nel corso del Periodo, l'importo degli **Interessi Maturati** effettivamente addebitati, indicato nella sezione "Interessi, Altri Addebiti e Accrediti" dell'Estratto Conto, potrà risultare inferiore all'importo degli Interessi Maturati riportato nella tabella "Informazioni relative agli interessi del periodo" dell'Estratto Conto.

In caso di mancati pagamenti, dalla data di cancellazione della Carta sono applicati interessi di mora in misura e con modalità identiche a quelle degli interessi corrispettivi. Dalla stessa data cessano di essere addebitati gli interessi corrispettivi

## Formula Alternativa per calcolo degli interessi $\rightarrow$ $\pounds 483,86 \times 0,0003836 \times 31$

| Tassi d'interesse**               | TAN     | Tasso<br>giornaliero | Quota Capitale | Data di inizio / Giorni di<br>applicazione dei tassi d'interesse |
|-----------------------------------|---------|----------------------|----------------|------------------------------------------------------------------|
| Tasso per Acquisti Beni E Servizi | 14,00 % | 0,0003836            | 483,86         | 17/03/2023 / 31                                                  |
| Tasso per Altri Addebiti          | 0,00 %  | 0,0000000            | 0,00           | 17/03/2023 / 31                                                  |
| Tasso per Acquisti Beni E Servizi | 0,00 %  | 0,0000000            | 0,00           | 21/03/2023 / 27                                                  |
| Tasso per Prelievo Contanti       | 14,00 % | 0,0003836            | 0,00           | 17/03/2023 / 31                                                  |

In questa sezione vengono riportate le informazioni relative al fido assegnato all'atto dell'approvazione della Carta e/o successivamente, alla modalità di pagamento scelta e agli interessi applicati, divisi per tipologia di transazione.

|                                                                                                    |                                                                                                    |                                                                                                    |                                                                                                    |                                                                                                    | Pagina 3 di 6                                                                                            |
|----------------------------------------------------------------------------------------------------|----------------------------------------------------------------------------------------------------|----------------------------------------------------------------------------------------------------|----------------------------------------------------------------------------------------------------|----------------------------------------------------------------------------------------------------|----------------------------------------------------------------------------------------------------|
| Titolare<br>SIG ANDREA TESTA                                                                                                    |                                                                                                    | :                                                                                                    | Numero<br>XXXX-XXXXXX-1                                                                                                    | di Carta Data Chiu<br>1001 23.03.20                                                                                                    | Data del prossimo<br>estratto conto<br>23 23.04.2023                                                     |
| Operazioni contabilizzate r                                                                                                    | 1el periodo                                                                                            | 24.02.2023 -                                                                                                    | 23.03.2023                                                                                                    |                                                                                                    |                                                                                                    |
| Informazioni sul Fido<br>Al 23.03.2023                                                                                                    | Fido concesso<br>EURO 10.000,00                                                                        | <b>Fido disponib</b><br>EURO 9.475,0                                                                               | Mo<br>ile* l'a<br>O AS                                                                                                    | <b>odalità di pagamento<br/>ddebito diretto in cor</b><br>Saldo                                                                                                    | scelta per<br>ito corrente                                                                               |
| *LA VOCE "FIDO DISPONIBILE" NON INC                                                                                                    | LUDE EVENTUALI OPER                                                                                    | AZIONI GIA' EFFETTUA                                                                                               | TE MA NON ANCOF                                                                                                    | RA CONTABILIZZATE                                                                                                    |                                                                                                    |
| Informazioni relative agli in                                                                                                    | nteressi del perio                                                                                     | odo**                                                                                                    |                                                                                                    |                                                                                                    |                                                                                                    |
|                                                                                                    | Quota Capitale di                                                                                      | Pagamenti/<br>Accrediti imputati                                                                                   | Nuove Spese                                                                                                    | /                                                                                                    | ala di Intoracci                                                                                         |
| Acquisti Beni E Servizi<br>Altri Addebiti<br>Prelievo Contanti<br><b>Totale</b>                                                                                                    | inizio periodo<br>788,00<br>0,00<br>0,00<br><b>788,00</b>                                              | a quota capitale<br>823,00<br>0,00<br>0,00<br>823,00                                                               | calcolo intere<br>558,00<br>0,00<br>0,00<br><b>558,00</b>                                                                                                    | etto di Quota Capit<br>essi fine periodo<br>523,00<br>0,00<br>0,00<br><b>523,00</b>                                                                                                    | <b>maturati</b><br>0,00<br>0,00<br>0,00<br>0,00<br><b>0,00</b><br><b>0,00</b>                            |
| Acquisti Beni E Servizi<br>Altri Addebiti<br>Prelievo Contanti<br><b>Totale</b><br><b>Tasso per Acquisti Beni E Servizi</b><br>Tasso per Altri Addebiti<br>Tasso per Prelievo Contanti | inizio periodo<br>788,00<br>0,00<br><b>788,00</b><br><b>788,00</b><br><b>TAN</b><br>14,00 %<br>14,00 % | a quota capitale<br>823,00<br>0,00<br>823,00<br><b>Tasso</b><br>giornaliero<br>0,0003836<br>0,0003836<br>0,0003836 | Queter of the second second | Cubic Capit           sssi         fine periodo           523,00         0,00           0,00         523,00           Data di inizia         applicazione           24/02/2023         24/02/2023 | maturati<br>0,00<br>0,00<br>0,00<br>0,00<br>0,00<br>0,00<br>0,00<br>0,00<br>0,00<br>0,00<br>1/28<br>1/28 |

Interessi maturati nel ciclo di fatturazione corrente con dettaglio del tasso di interesse applicato alle diverse tipologie di transazione.

In caso di carta ad opzione rateale su cui sia attiva una promozione relativa al TAN, nel dettaglio delle singole transazioni sarà visibile il TAN promozionale (qualora fosse zero non sarà presente come nella tabella qui sotto). In questo caso è possibile fare riferimento al documento di Termini e Condizioni relativo all'offerta ricevuta.

| Tassi d'interesse**<br>Tasso per Acquisti Beni E Servizi<br>Tasso per Altri Addebiti<br>Tasso per Acquisti Beni E Servizi<br>Tasso per Prelievo Contanti | <b>TAN</b><br>14,00 %<br>0,00 %<br>0,00 %<br>14,00 % | <b>Tasso</b><br>giornaliero<br>0,0003836<br>0,0000000<br>0,0000000<br>0,0003836 | <b>Quota Capitale</b><br>media<br>483,86<br>0,00<br>0,00<br>0,00 | Data di inizio / Giorni di<br>applicazione dei tassi d'interesse<br>17/03/2023 / 31<br>17/03/2023 / 31<br>21/03/2023 / 27<br>17/03/2023 / 31 |
|----------------------------------------------------------------------------------------------------|------------------------------------------------------|---------------------------------------------------------------------------------|------------------------------------------------------------------|----------------------------------------------------------------------------------------------------|
| ELITE ROMA/ANAGNINA ROMA<br>TAN applicabile** 14,00 %                                                                                                    | ١                                                    |                                                                                 |                                                                  | 36,81                                                                                                    |
| RYANAIR LTD AIRLINE DUBLIN                                                                                                    |                                                      |                                                                                 |                                                                  | 276,31                                                                                                    |

- Fido concesso: l'importo massimo che il Titolare può spendere nel ciclo di fatturazione di riferimento.
- Fido disponibile: il fido concesso al netto delle transazioni contabilizzate.
- Modalità di pagamento scelta: tipologia di addebito diretto in conto corrente secondo la modalità scelta dal Titolare, che può essere a Saldo (in unica soluzione e senza addebito di interessi corrispettivi), o Rateale (con addebito di interessi corrispettivi) mediante il pagamento Rata Minima, Rata Fissa o Rata Percentuale

In questa sezione viene riportata la cronologia delle transazioni.

Transazioni del Titolare di Carta Base con indicazione della data dell'operazione, della data in cui l'operazione viene contabilizzata, la descrizione dell'operazione e l'importo.

## Nuovi addebiti per SIG ANDREA TESTA

| Carta xxxx-xxxx | xx-11008    |                                                    |             |        |
|-----------------|-------------|----------------------------------------------------|-------------|--------|
| 25.02.23        | 27.02.23    | LA PIADINERIA MILA                                 | NO          | 33,40  |
| 25.02.23        | 27.02.23    | WWW.MASONIONLINE<br>Vendita prodotti via Internet  | .IT         | 262,00 |
| 28.02.23        | 01.03.23    | RELAY FIUMIC<br>Fast Food                          | CINO        | 1,70   |
| 28.02.23        | 01.02.23    | TRENITALIA - PT WL<br>Vendita servizi via Internet | ROMA        | 14,00  |
| Totale n        | uove opera: | zioni riferite a SIG Al                            | NDREA TESTA | 311,10 |

#### Totale nuove operazioni riferite a SIG ANDREA TESTA

Transazioni di eventuali Carte Supplementari esistenti collegate al conto Base con indicazione della data dell'operazione, della data in cui l'operazione viene contabilizzata, la descrizione dell'operazione e importo.

| Data           | Contabilizzata in | Descrizione dell'operazione |            | Importo in valuta pop Euro | Importo in Euro |
|----------------|-------------------|-----------------------------|------------|----------------------------|-----------------|
| operazione     | data              | Descrizione dei operazione  |            | Importo in valuta non Euro | Importo in Euro |
|                |                   |                             |            |                            |                 |
| Carta xxxx-xxx | debiti per S      | IG XXXXXX XXXXXX            |            |                            |                 |
| 28.02.23       | 01.03.23          | AMZN MKTP IT 800-279-       | 6620       |                            | 26,90           |
| 01.03.23       | 02.03.23          | AMZN MKTP IT 800-279-       | 6620       |                            | 19,98           |
| 05.03.23       | 06.03.23          | AMAZON.IT WWW.AMA           | ZON.IT     |                            | 38,78           |
| 06.03.23       | 07.03.23          | AMZN MKTP IT 800-279-       | 6620       |                            | 167,23          |
| 08.03.23       | 09.03.23          | APPLE.COM/BILL HC           | DLLYHILL   |                            | 2,99            |
| Totale nu      | iove operazi      | ioni riferite a SIG XXX     | XXX XXXXXX |                            | 255,88          |

Visualizzazione dell'importo addebitato sul conto corrente con ripartizione nelle sue tre componenti: quota capitale, interessi (trattandosi di una carta ad opzione rateale), altri addebiti.

08.03.23 08.03.23 ADDEBITO IN C/C SALVO BUON FINE Quota Capitale 193,66 Interessi 4,34 Altri Addebiti 2,00

200,00 CR

Dettaglio degli importi relativi a interessi, altri addebiti e accrediti, imposta di bollo, ove applicabile.

| INTERES   | SI, ALTRI     | ADDEBITI E ACCREDITI                     |      |
|-----------|---------------|------------------------------------------|------|
| 27.02.23  | 27.02.23      | AGGISTAMENTO A DEBITO PER BONUS          | 0,00 |
| 23.03.23  | 23.03.23      | IMPOSTA DI BOLLO                         | 2,00 |
| Totale in | iteressi, alt | tri addebiti e accrediti sopra descritti | 2,00 |

Visualizzazione della transazione relativa ad un prelievo contanti.

| Prelievo<br>Carta xxxx-xxxx | di contanti | a mezzo ATM per SIG AND | OREA TESTA |        |
|-----------------------------|-------------|-------------------------|------------|--------|
| 03.03.23                    | 04.03.23    | DEUTSCHEBANK ATM        | IT         | 200,00 |
| 04.03.23                    | 05.03.23    | UNICREDIT SPA MILANO    | IT         | 250,00 |

Dettaglio delle commissioni per prelievo contanti.

| INTERES  | SSI, ALTRI | ADDEBITI E ACCREDITI          |      |
|----------|------------|-------------------------------|------|
| 05.03.23 | 05.03.23   | COMMISSIONE PRELIEVO CONTANTE | 7,80 |
| 06.03.23 | 06.03.23   | COMMISSIONE PRELIEVO CONTANTE | 9,75 |
| 23.03.23 | 23.03.23   | IMPOSTA DI BOLLO              | 2,00 |

Nota che indentifica una transazione riaccreditata. Esistono transazioni a credito per i rimborsi dei punti vendita (es. Amazon) ed altre per l'utilizzo dei punti, come Travel with Points, Shop with Points, Voucher ATO ecc.

| INTERES  | SI, ALTRI | ADDEBITI E ACC    | REDITI       |   |                     |
|----------|-----------|-------------------|--------------|---|---------------------|
| 25.02.23 | 25.02.23  | Travel with Point | S            |   | <b>184,16</b><br>CR |
| 02.03.23 | 02.03.23  | Travel with Point | S            | L | <b>61,05</b><br>CR  |
| 25.02.23 | 25.02.23  | AMAZON.IT         | 800-279-6620 |   | <b>184,16</b><br>CR |
| 02.03.23 | 02.03.23  | AMAZON.IT         | 800-279-6620 |   | <b>61,05</b><br>CR  |

Questo valore è dato dalla formula: (Importo in valuta non Euro/Tasso di Cambio) + Commissione (pari al 2.5%). In questo caso, quindi, il calcolo da svolgere è: (495/28.5467) + 0.43.

Dettaglio relativo ad una transazione in valuta estera.

 N KOLAY- PASSO ETKINLI ISTANBUL
 495,00
 17,77

 Tasso di Cambio 28.5467 + Commissione pari ad Euro 0,43
 Nuovi Lire Turche
 17,77

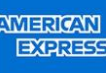

Ammontare relativo alle nuove spese nel periodo di fatturazione corrente eleggibili al calcolo del Cashback.

In questa sezione viene riportato il totale delle spese che costituiscono la base per il calcolo del Cashback. Il calcolo del Cashback è previsto solo per alcune tipologie specifiche di Carte.

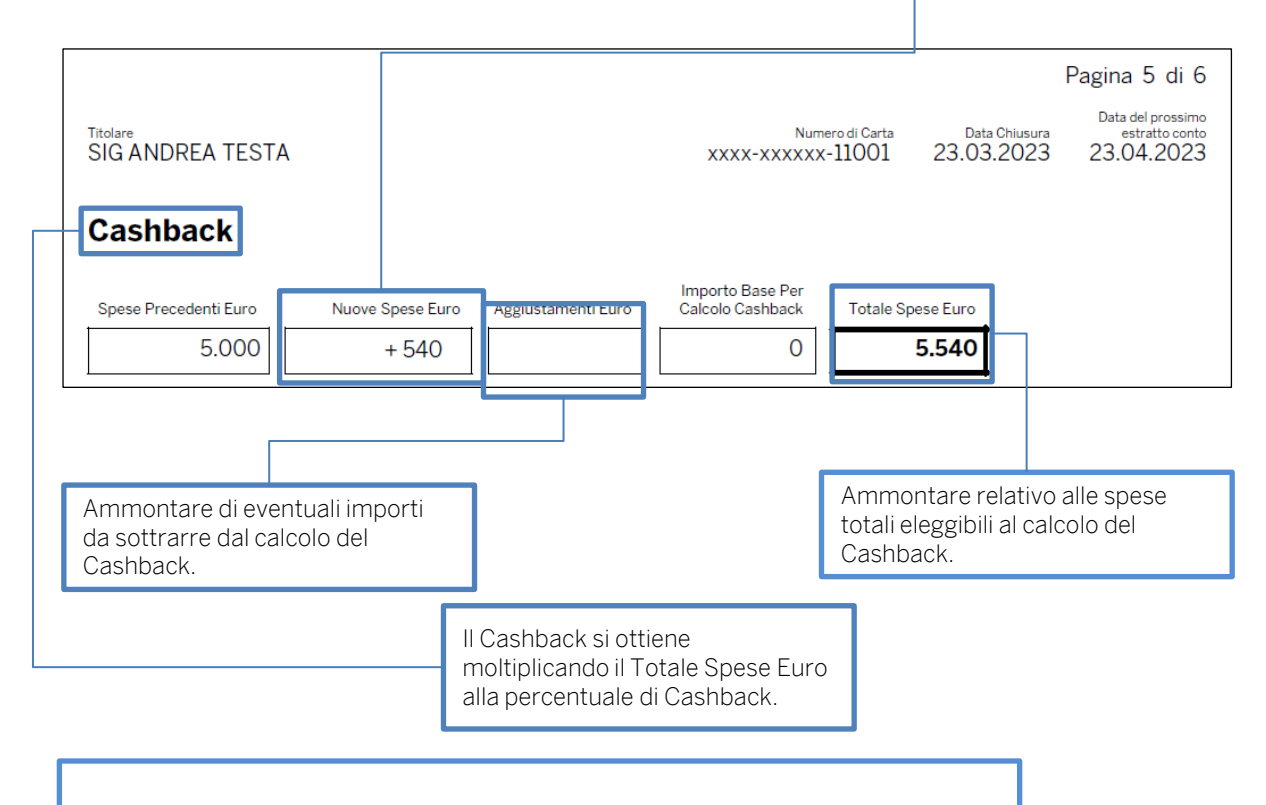

In questa sezione viene riportato il totale dei punti Membership Reward accumulati.

| A<br>Rewards<br>2023 al 21.03.2023<br>Nuovi Punti<br>Membership Rewards*<br>1,500        | 3<br>Punti Bonus<br>0                                                                                        | Aggiustamenti                                                                                                    | Punti Utilizzati                                                                                      | 2023 23.04.2023<br>Numero di Conto<br>Membership Rewards<br>xxxx-xxxxxxxxxxxxxxxx<br>Nuovo Saldo<br>51,500 |
|------------------------------------------------------------------------------------------|----------------------------------------------------------------------------------------------------|----------------------------------------------------------------------------------------------------|----------------------------------------------------------------------------------------------------|----------------------------------------------------------------------------------------------------|
| Rewards                                                                                  | 3<br>Punti Bonus<br>0                                                                                        | Aggiustamenti<br>O                                                                                                    | Punti Utilizzati                                                                                      | Numero di Conto<br>Membership Rewards<br>xxxx-xxxxxxxxxxxx<br>Nuovo Saldo<br>51,500                        |
| Nuovi Punti<br>Membership Rewards*<br>1,500                                              | Punti Bonus<br>0                                                                                             | Aggiustamenti<br>0                                                                                                    | Punti Utilizzati                                                                                      | Nuovo Saldo<br>51,500                                                                                      |
| 1,500                                                                                    | 0                                                                                                    | 0                                                                                                    | 0                                                                                                    | 51,500                                                                                                    |
| ip Rewards sono calcolati                                                                |                                                                                                    |                                                                                                    | 1                                                                                                    | •                                                                                                    |
| el periodo sopra indicato. '<br>le modalità di accumulo pi<br>dell'Operazione a Premi Me | Sulle spese effettuate (<br>Verifica il dato aggiorn:<br>unti, esclusioni e validit<br>embership Rewards e d | con tutti i conti Carta a t<br>ato del saldo punti nella<br>tà delle diverse iniziative<br>dell'Iniziativa Pay with Po | e intestati e collegati<br>tua area protetta su<br>, consulta il Regolan<br>pints su <b>www.ameri</b> | allo stesso conto<br>americanexpress.it o<br>nento completo del Club<br>canexpress.it/clubmr.              |
| Tipo di Carta                                                                            | Numero di C                                                                                                  | arta                                                                                                    |                                                                                                    | Numero Punti                                                                                               |
| JARTA EXPLORA                                                                            | Totale                                                                                                    | (X11001                                                                                                    |                                                                                                    | 1.500<br><b>1.500</b>                                                                                      |
|                                                                                          | arta EXPLORA                                                                                                 | no di Carta Numero di C<br>ARTA EXPLORA XXXXXXX<br><b>Totale</b><br>Inti accumulati<br>Irrazione indicato              | po di Carta<br>ARTA EXPLORA<br>Inti accumulati<br>urazione indicato                                   | po di Carta<br>ARTA EXPLORA<br>Inti accumulati<br>urazione indicato                                        |

In questa sezione è presente un rimando alla sezione MYCA in cui il Titolare puo' controllare i suoi punti Volare. Questa sezione sussiste solo per Carta di Credito ITA Airways American Express e Carta di Credito ITA Airways Oro American Express.

# **Comunicazioni per il Titolare**

Per i dettagli sul numero di punti Volare accumulati con la Carta di Credito ITA Airways American Express, visita la tua area protetta su americanexpress.it o tramite Amex App.

In questa sezione viene riportato il totale dei punti PAYBACK accumulati.

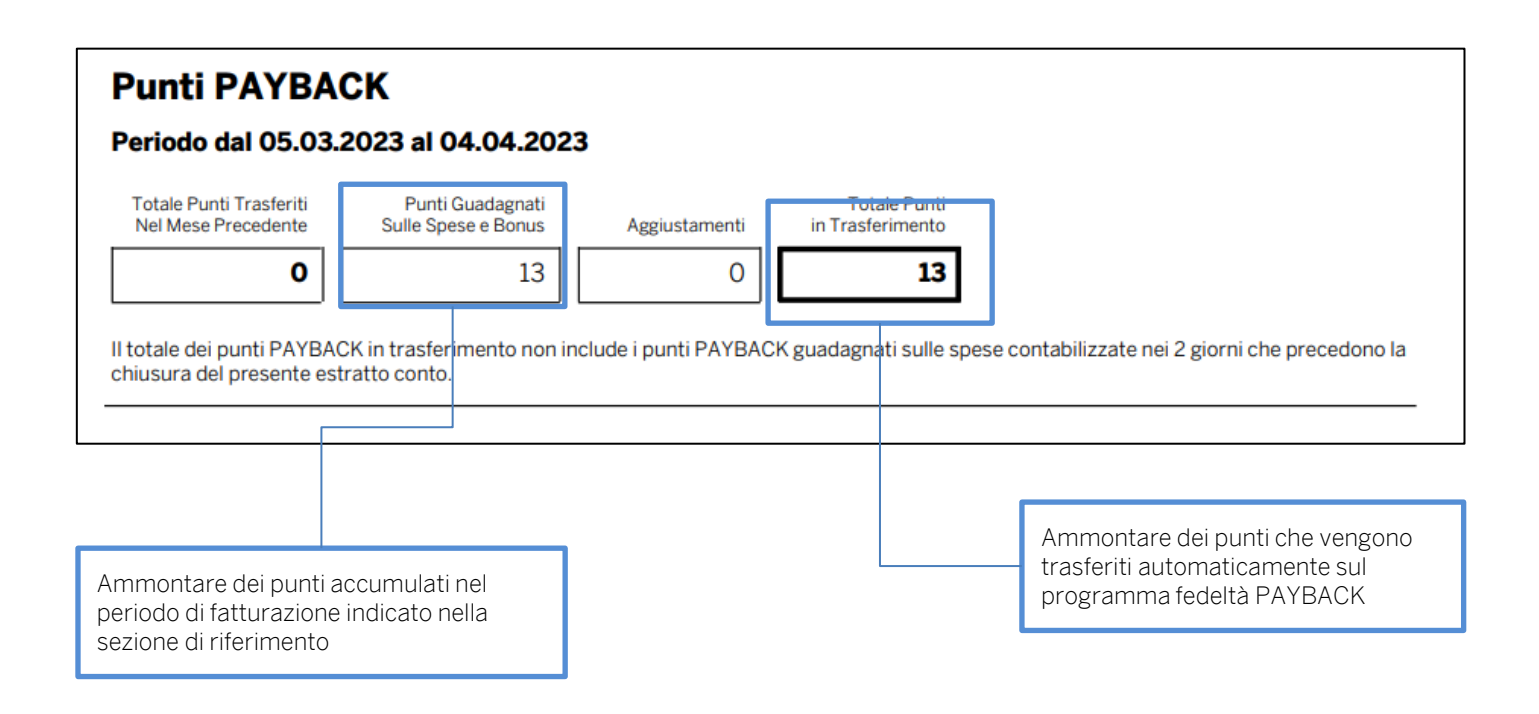

Qualora dovessimo inviarti delle comunicazioni importanti, potrai trovarle in questa sezione.

# Comunicazioni per il Titolare

Oggetto:Proposta di modifica unilaterale del contratto

## Proposta di modifica unilaterale del contratto

Gentile Titolare,

desideriamo informarti che saranno apportate alcune modifiche al contratto relativo alla tua carta di pagamento American Express (il Regolamento, come di seguito definito, con evidenza delle modifiche apportate è liberamente consultabile al seguente indirizzo internet www.americanexpress.it/modifichelending22). La presente comunicazione rappresenta una modifica unilaterale ai sensi dell'art. 126 - sexies del Testo Unico Bancario (d.lgs. 385/93) e le modifiche di seguito indicate entreranno in vigore decorsi 2 (due) mesi dalla data di ricezione della presente ("Data di Efficacia").